## Purchase Requisitioning: Create an Internal Service Delivery Request - Master Gardner

This job aid supports the accounting for goods and services provided internally (intra-company). This type of transaction is processed in WorkDay through an Internal Service Delivery (ISD) request.

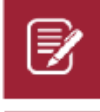

**Note:** <u>An attachment is required in support of each ISD transaction.</u> A good rule of thumb is if the documentation would easily explain and support the purpose of the charge 5 years from now.

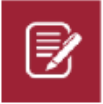

Note: Pre-payments or deposits are not allowed on UADA funds.

# **CREATE AN INTERNAL SERVICE DELIVERY REQUEST**

From the homepage:

1. Search 'Create Internal Service Delivery' in the search bar.

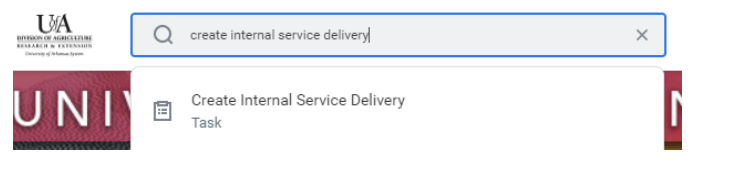

#### The following screen displays.

| Create Internal Service Delivery                                                                                                    |                |                  |             |                 |                  |          |                            |  |
|----------------------------------------------------------------------------------------------------|----------------|------------------|-------------|-----------------|------------------|----------|----------------------------|--|
|                                                                                                    |                |                  |             |                 |                  |          | Total Extended Amount<br>0 |  |
| Internal Service Delivery (empty) Status                                                                                                    | (empty) Docume | t Number (empty) |             |                 |                  |          |                            |  |
| Document Information                                                                                                    |                |                  | Reven       | ue Information  |                  |          |                            |  |
| Company   Company   Company   Company  Company | culture of the |                  | Cost Cent   | er              | :=               |          |                            |  |
| Internal Service Provider *                                                                                                    | :              | Ĩ                | Program     |                 | :=               |          |                            |  |
| Currency *                                                                                                    |                |                  | Additional  | Worktags *      | :=               |          |                            |  |
| Document Date * 10/22/2020 🖬                                                                                                    |                |                  |             |                 |                  |          |                            |  |
| Delivery Date 10/22/2020 1                                                                                                    |                |                  |             |                 |                  |          |                            |  |
| Memo                                                                                                    |                |                  |             |                 |                  |          |                            |  |
|                                                                                                    |                |                  | d           |                 |                  |          |                            |  |
| Lines Attachments                                                                                                    |                |                  |             |                 |                  |          |                            |  |
| Lines 0 items                                                                                                    |                |                  |             |                 |                  |          | ⇒ ⊡ r.                     |  |
| · Company                                                                                                    | "Line Number   | hem              | Description | "Spend Category | Revenue Category | Quantity | Unit of Measure            |  |
|                                                                                                    |                |                  | No Data     |                 |                  |          |                            |  |

2. Select **Company** (Division of Agriculture of the University of Arkansas).

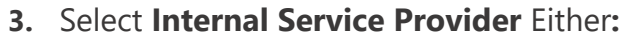

UADA | CES | Master Gardner (General) | ISP (DS03630) UADA | CES | Master Gardner (Program) | ISP (DS03629) UADA | CES | Master Gardner (Publications) | ISP (DS03504)

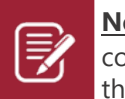

**Note:** Once the Internal Service Provider is selected, the associated cost center and revenue categories tied to that provider default on to the request. **Do not change these elements.** 

- 4. Currency. (USD), as applicable.
- 5. Change Document Date, as applicable.
- 6. Change Delivery Date, as applicable
- **7.** Enter **Memo**, enter a detailed description meaningful to service center and charge approver
- 8. Click on the "+" found to the left of the gray box.

| Lines Attac  | iments |              |      |      |
|--------------|--------|--------------|------|------|
| Lines Oitems |        |              |      |      |
| + ·Cor       | npany  | *Line Number | ltem | Desc |

The box will expand and display the following line items

| Lines 1 fem |                                                                     |              |      |             |                 |                  |          |                 |
|-------------|---------------------------------------------------------------------|--------------|------|-------------|-----------------|------------------|----------|-----------------|
| <b>(+)</b>  | *Company                                                            | *Line Number | ltem | Description | *Spend Category | Revenue Category | Quantity | Unit of Measure |
| Θ           | × Division of :=<br>Agriculture of the<br>University of<br>Arkansas | 1            |      |             |                 |                  | 0        |                 |

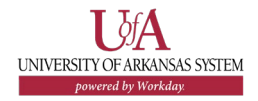

東田に

|             | F                                                                              |                                   | - (-)         |                                                   |                              |                  |          |           |
|-------------|--------------------------------------------------------------------------------|-----------------------------------|---------------|---------------------------------------------------|------------------------------|------------------|----------|-----------|
| ines 1 iten |                                                                                |                                   |               | -                                                 |                              |                  |          |           |
| ( + )       | *Company                                                                       | *Line Number                      | Item          | Description                                       | *Spend Category              | Revenue Category | Quantity | Unit of M |
| Θ           | × Division of :=<br>Agriculture of the<br>University of<br>Arkansas            | 1                                 |               |                                                   |                              |                  | 0        |           |
| 9.          | Enter <b>Iten</b><br>a) Click m                                                | <b>n:</b><br>enu                  | icon 📃        | -                                                 |                              | _                |          |           |
|             | Select                                                                         | Cate                              | log Items:    | Catalog Items<br>Search for Item<br>Şearch        | ><br>><br>:=                 |                  |          |           |
|             | b) Select I<br>The item a<br>spend cata<br>and unit of<br>measure w<br>default | tem:<br>moun<br>gory<br>f<br>vill | t, Cat<br>∩ M | <b>alog Items</b><br>aster Garden<br>aster Garden | er Calendar<br>er Conference | 2                |          |           |

#### Complete the item line(s).

#### 10. Enter the Quantity

- 11. Enter the **Unit Cost**, this is the cost per each item.
- **12.** Enter **Memo**, enter a detailed description meaningful to service center and charge approver (Ok to copy what was entered in main memo)
- 13. Enter the Cost Center for member
- **14.** Add a **Driver Worktag** The assigned related worktags will default on to the requisition from the driver worktag chosen.

### 15. Click on the word "Attachments"

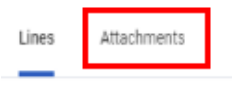

### 16. Upload any required attachements.

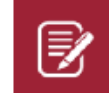

**Note:** <u>An attachment is required in support of each ISD transaction.</u> A good rule of thumb is if the documentation would easily explain and support the purpose of the charge 5 years from now.

#### 17. Click the Submit button.

## **NEXT STEPS**

The requester's role is complete in creating the Internal Service Delivery Request.

By clicking **Details and Process**, requisitioners can view the steps that have been completed. Any changes made to the Internal Service Delivery are tracked in the **Process History** table.

An approver receives a Workday Inbox task to either approve, deny or send back the Internally Service Delivery. An approver must provide a reason if sending the Internal Service Delivery request back.